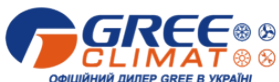

### Налаштування управління кондиціонерів Gree по Wi-Fi

1. Завантажте і встановіть додаток Gree+: (Якщо встановлено – перевірте оновлення!)

#### Для Android:

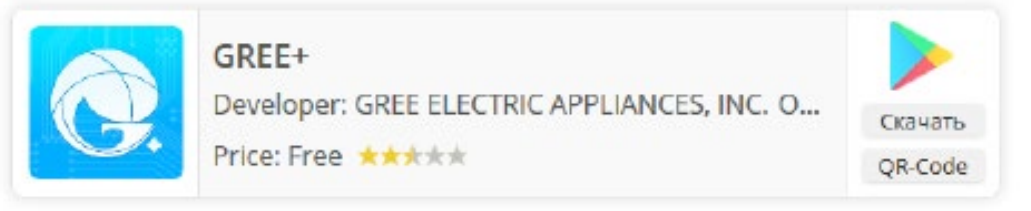

#### Для iOS (iPhone / iPad):

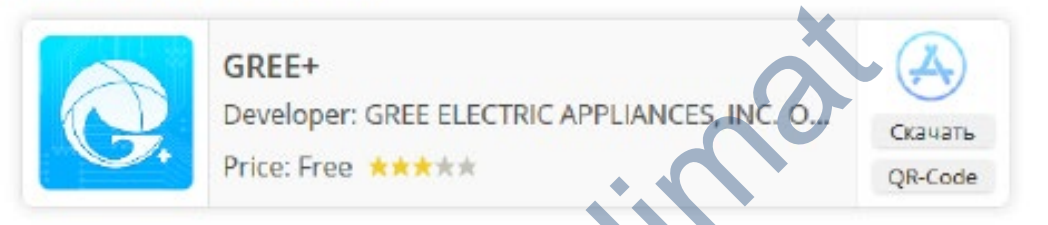

2. Після завантаження запустіть додаток Gree+.

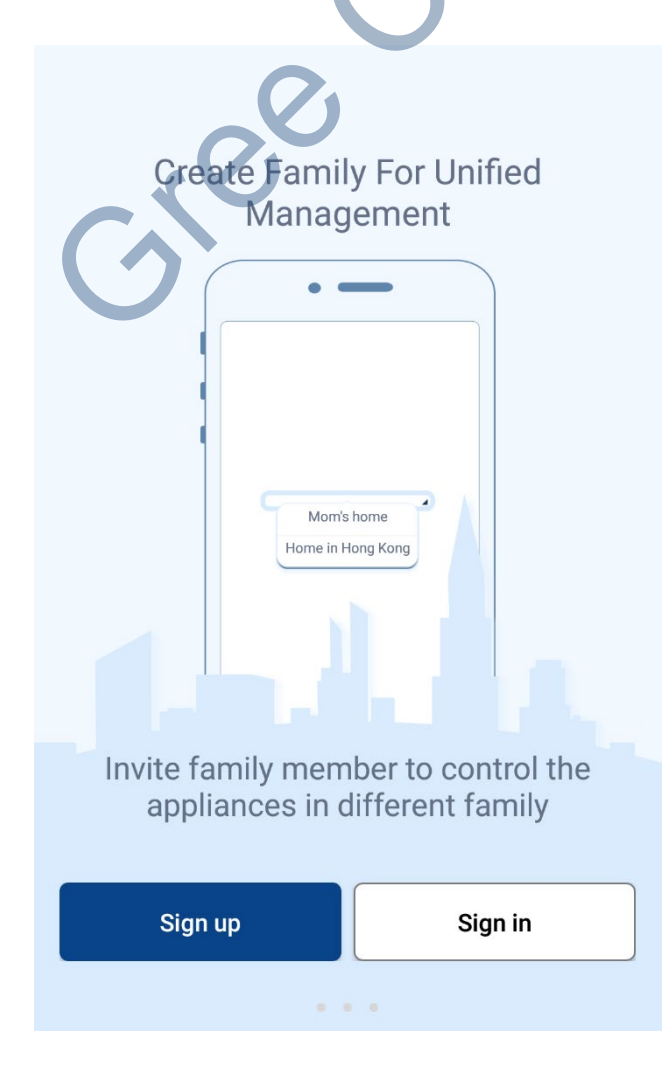

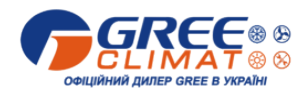

### Вхід в додаток

1. Для входу в додаток необхідно

зареєструватися –

Sign up

або увійти із вже існуючого облікового

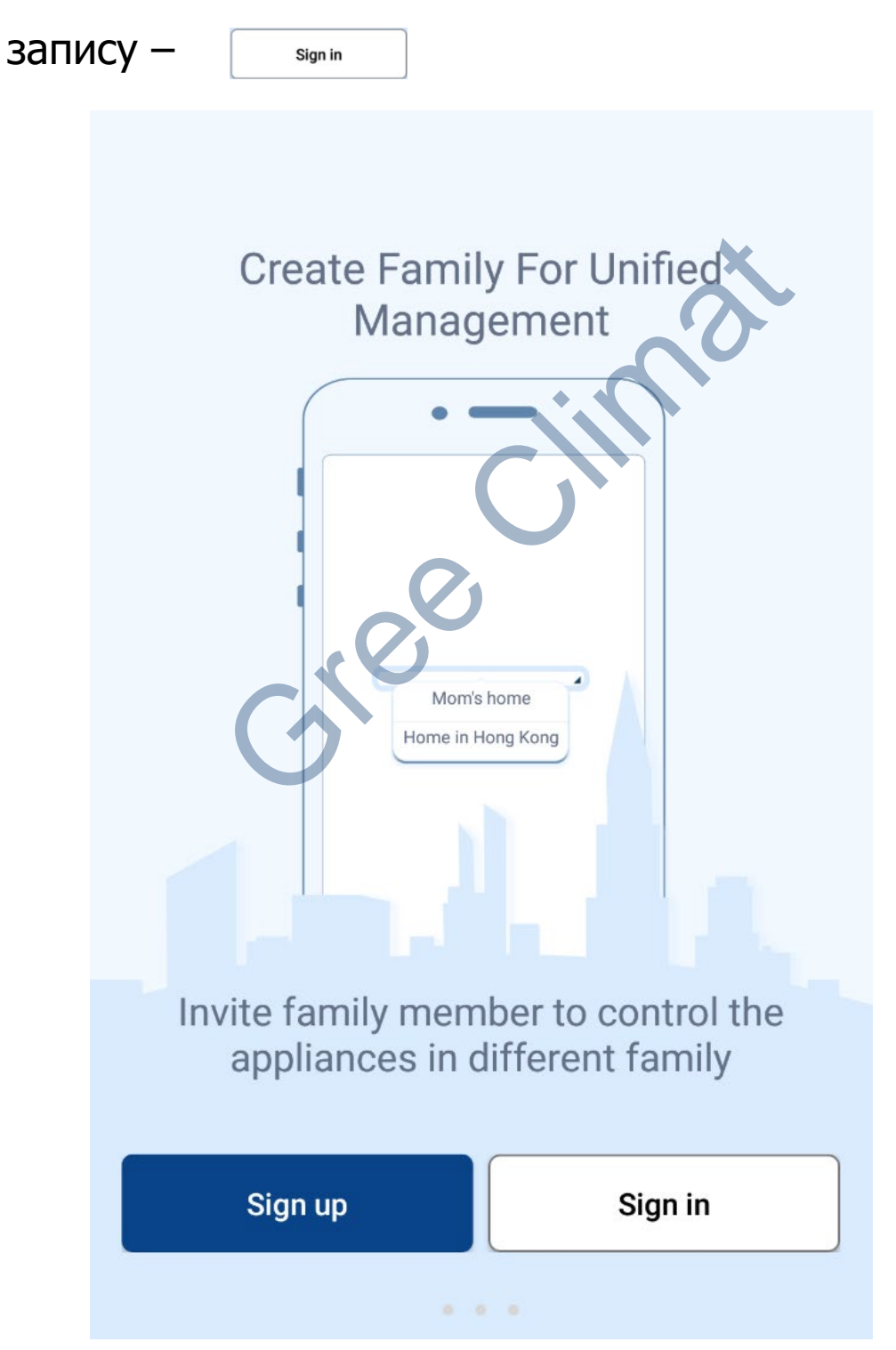

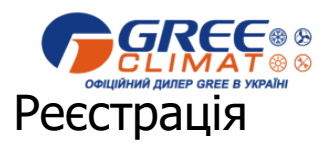

3. Натисніть запис і створіть свій обліковий запис

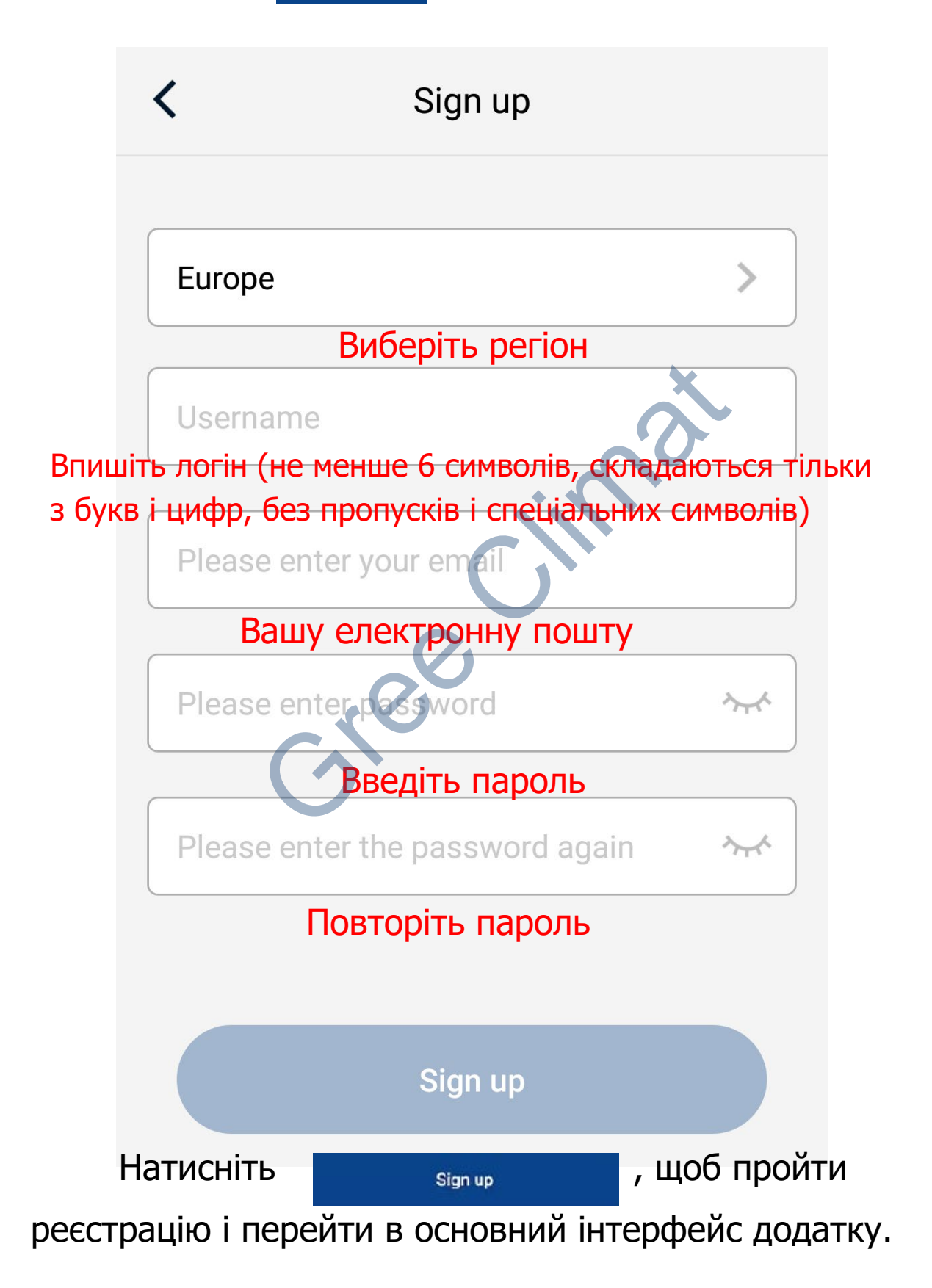

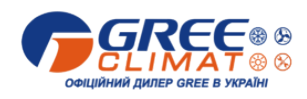

4. Якщо у Вас вже є обліковий запис,

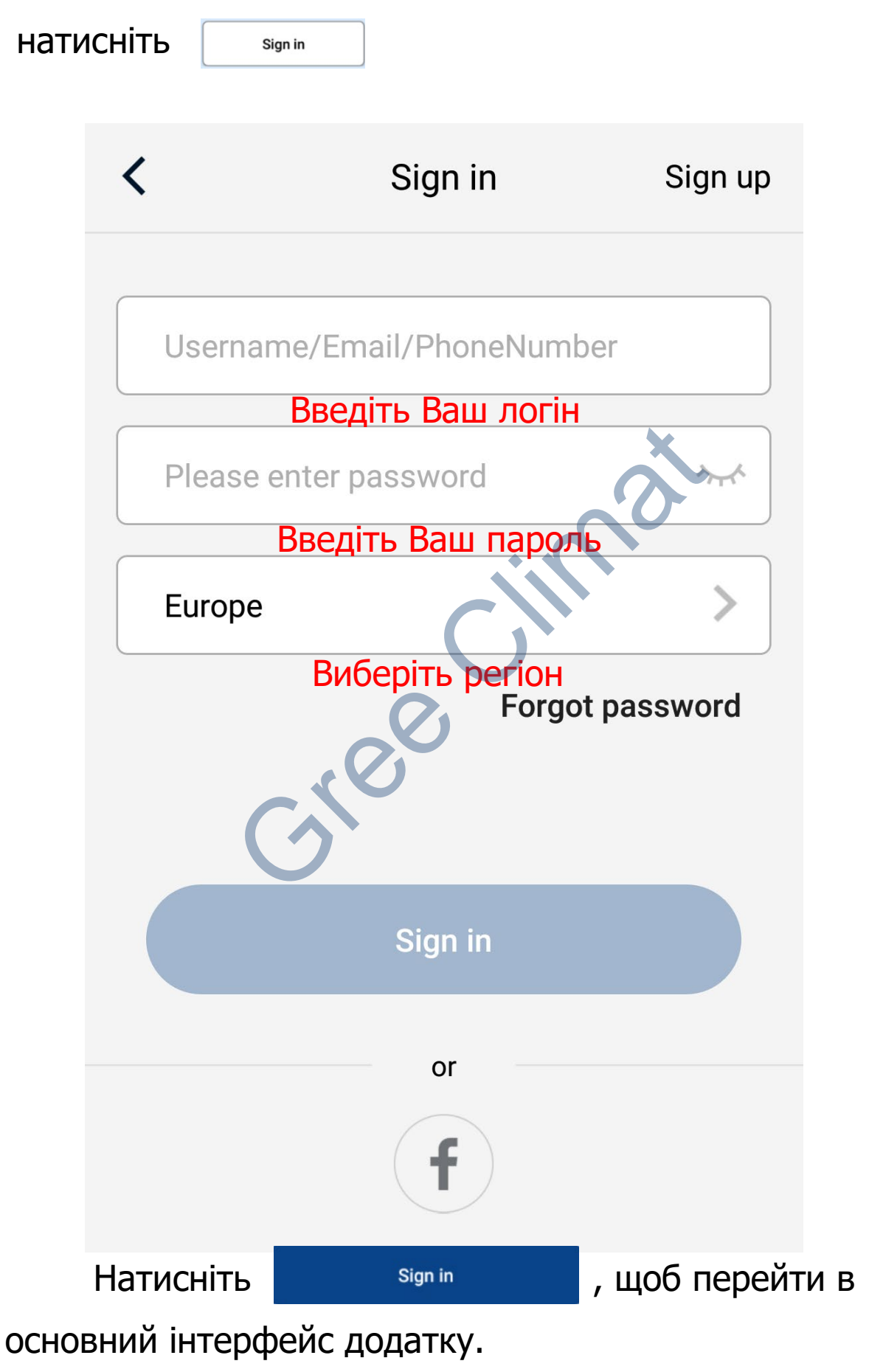

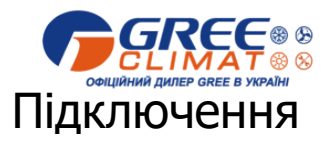

# ВАЖЛИВО! Wi-Fi модуль підтримує підключення до роутера в діапазоні 2.4 ГГц.

5. Для того щоб підключитися до кондиціонера натисніть +

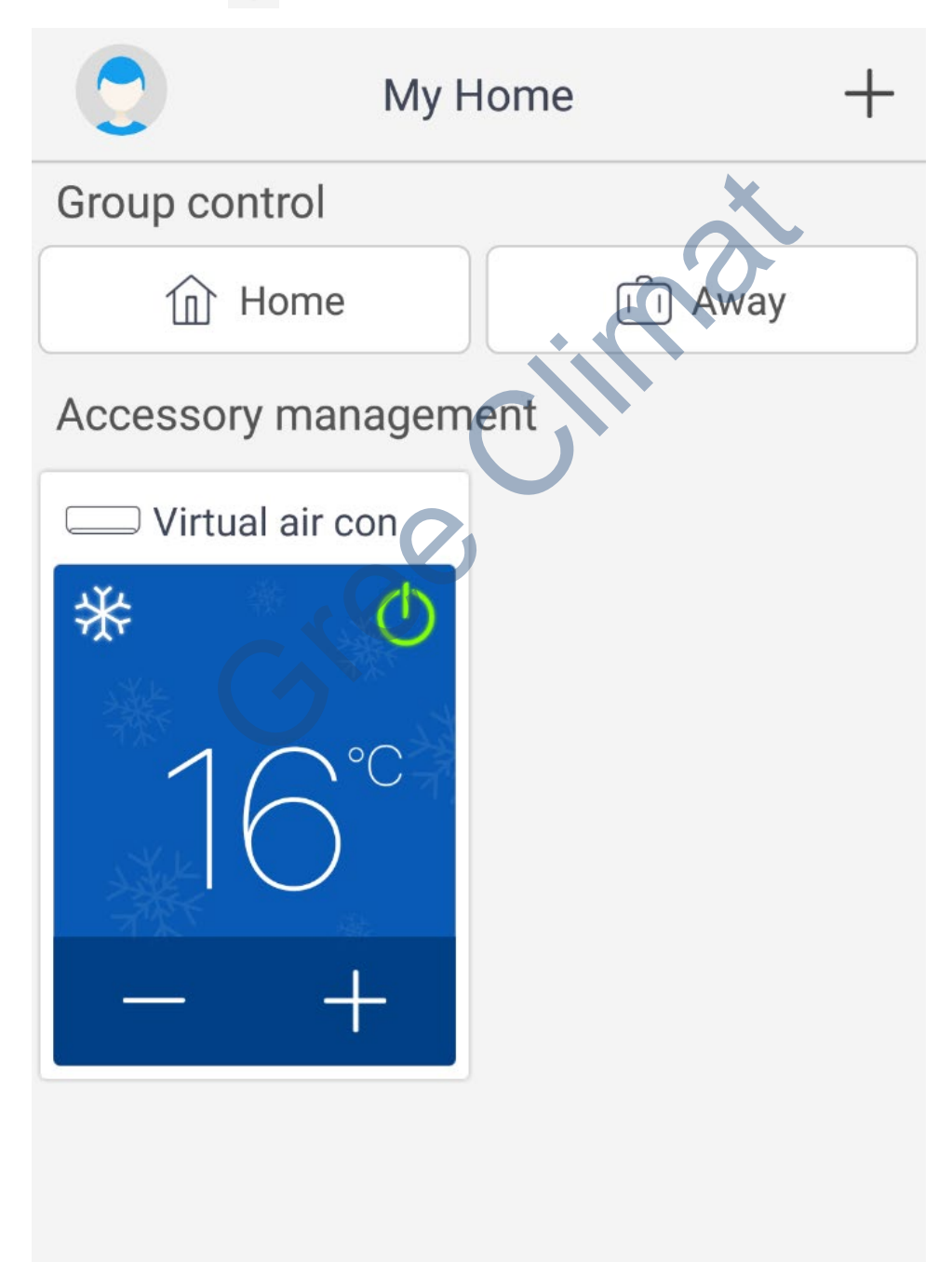

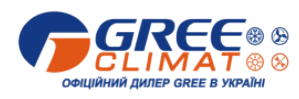

### 6. Далі, виберіть тип пристрою, натисніть

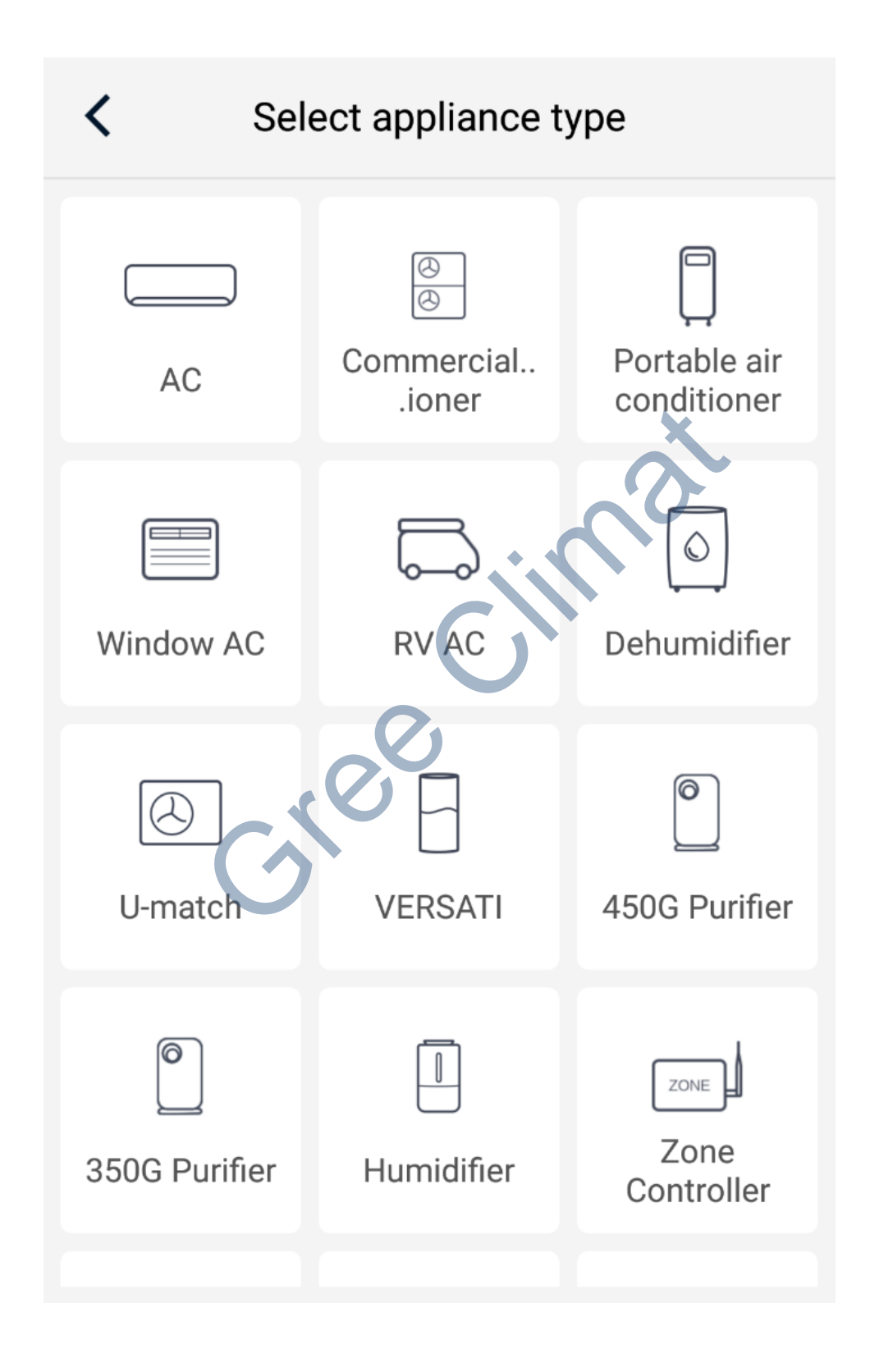

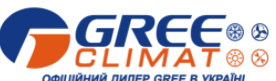

7. Після цього з'явиться вікно з пропозицією скидання модуля Wi-Fi внутрішнього блоку.

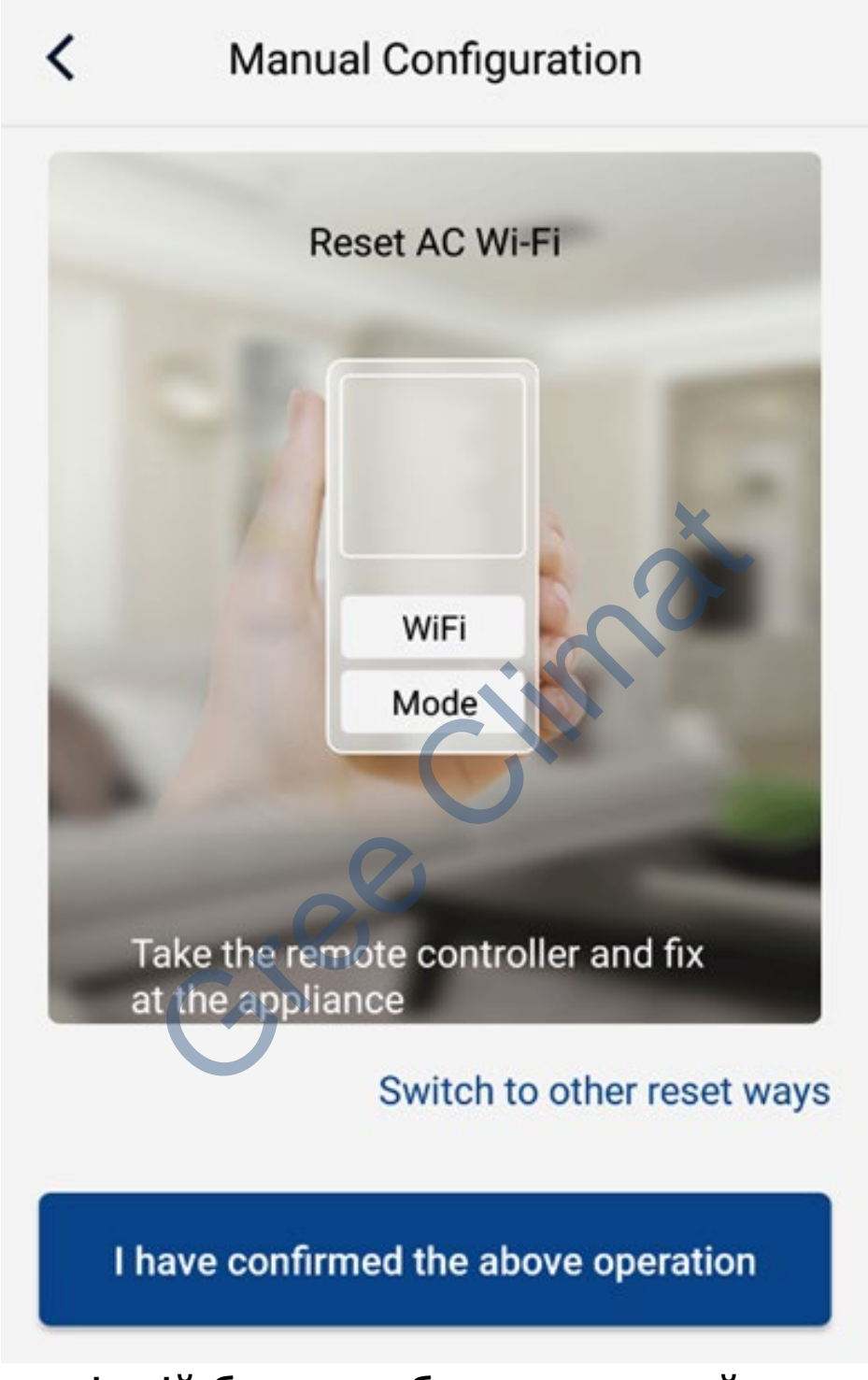

- Внутрішній блок має бути вимкнений пультом дистанційного управління.
- Спрямуйте пульт на внутрішній блок і натисніть одночасно клавіші "Mode"+"WiFi" (якщо клавіші "WiFi"на пульті немає, натисніть одночасно клавіші "Mode"+"Turbo".

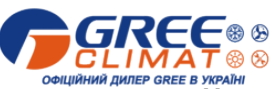

- Якщо Ви почули звуковий сигнал це означає, скидання пройшло успішно (якщо ні - натисніть одночасно клавіші ще раз).
- Примітка: Wi-Fi модуль перейде в режим точки доступу (з'явиться в мережі) тільки через дві хвилини після успішного скидання!!!

### 8. Підтвердьте виконані дії, натиснувши внизу вікна

9.

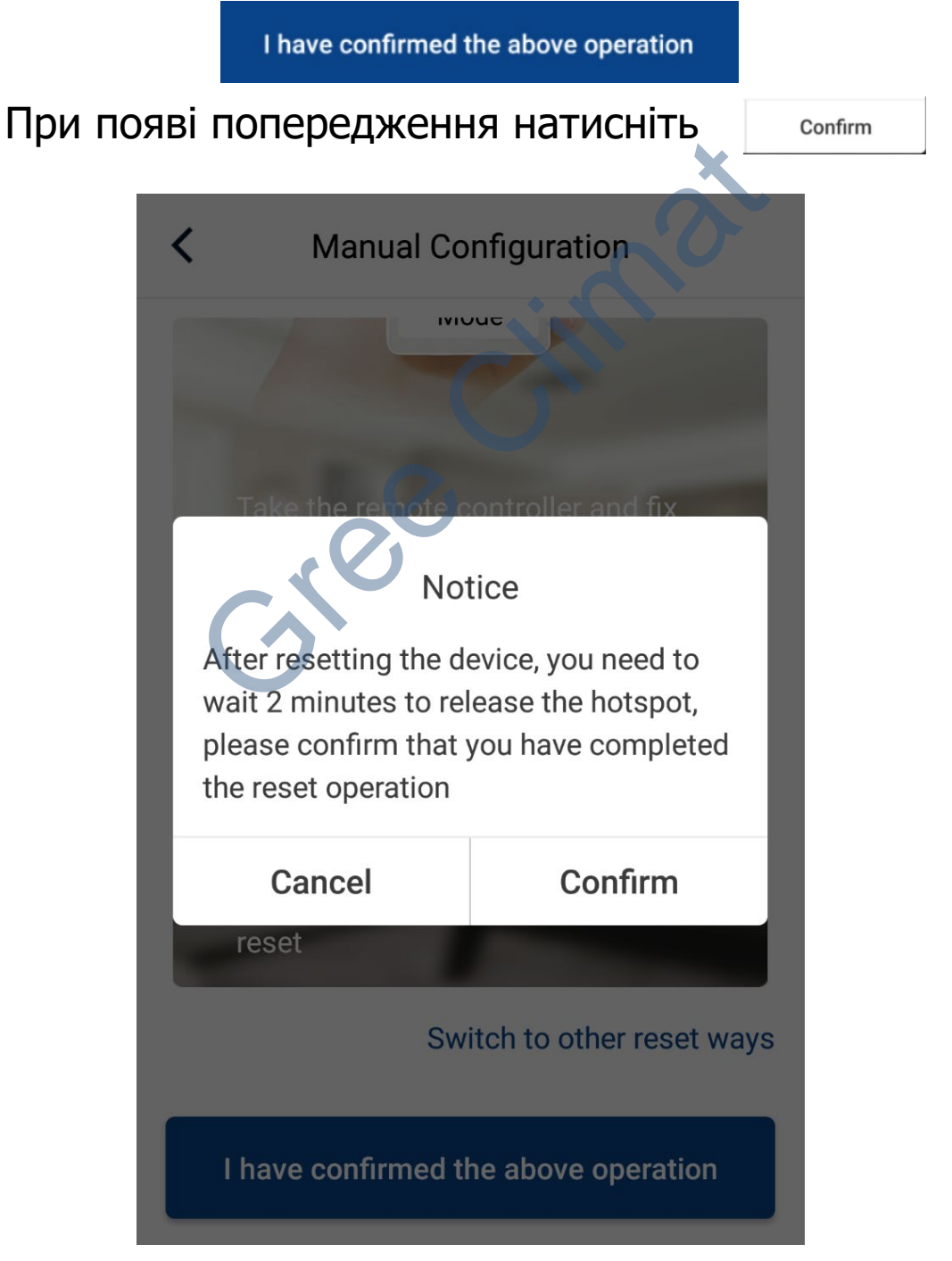

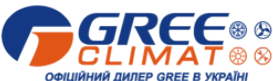

 Далі, з'явиться вікно з шкалою часу в нижній частині інтерфейсу з надписом "Дочекайтесь завершення завантаження".

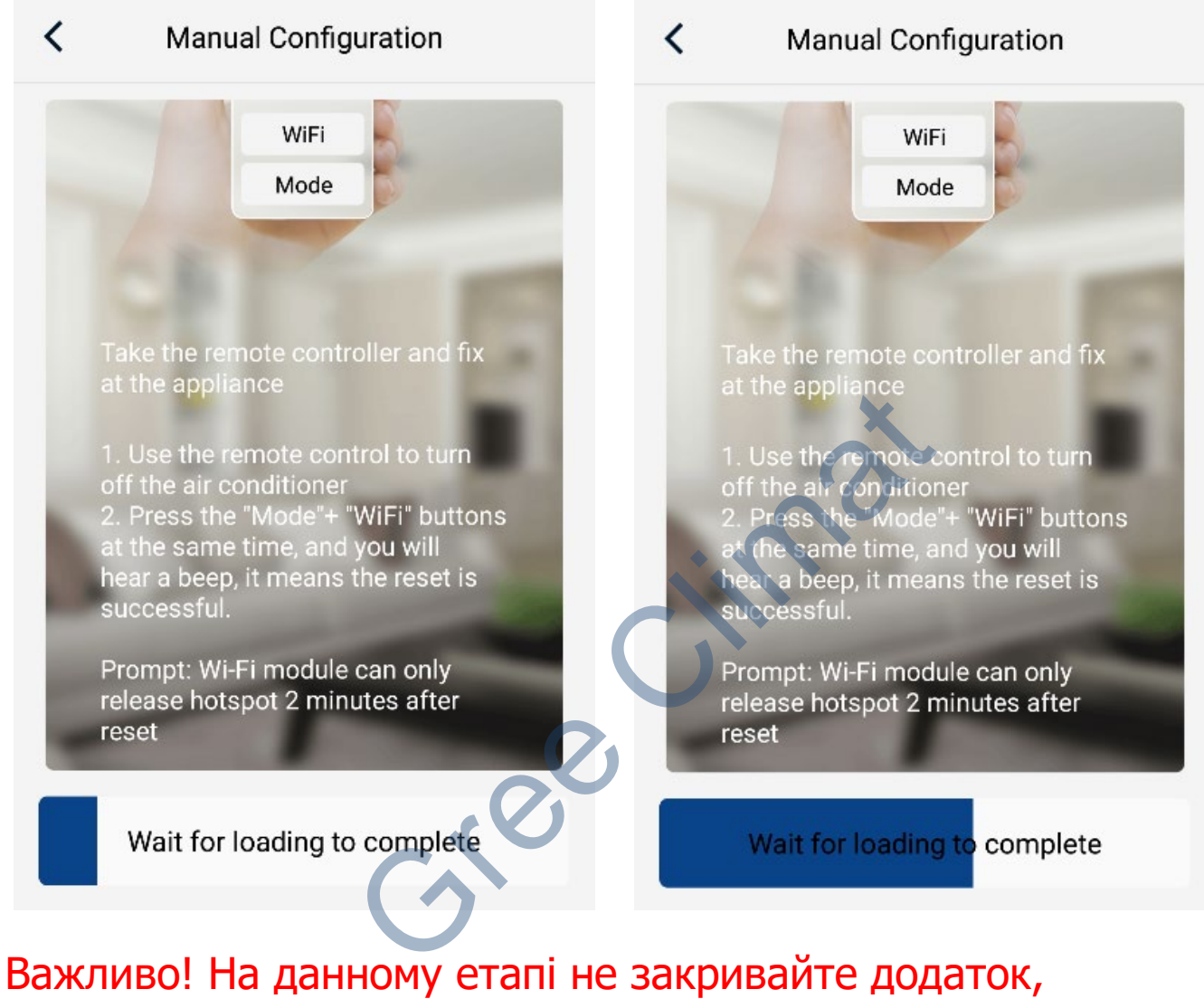

залишайтесь підключеними до Вашої мережі Wi-Fi, не підключайтесь до іншої мережі Wi-Fi! Не виконуйте ніяких дій! Дочекайтесь завершення завантаження!

11. Через дві хвилини натисніть кнопку з'явиться в нижній частині інтерфейсу

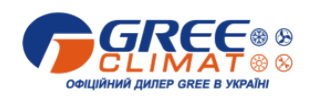

12. В наступному вікні відобразиться ім'я модуля Wi-Fi, знайденного в мережі (нижче на малюнку, ім'я модуля вказано для прикладу).

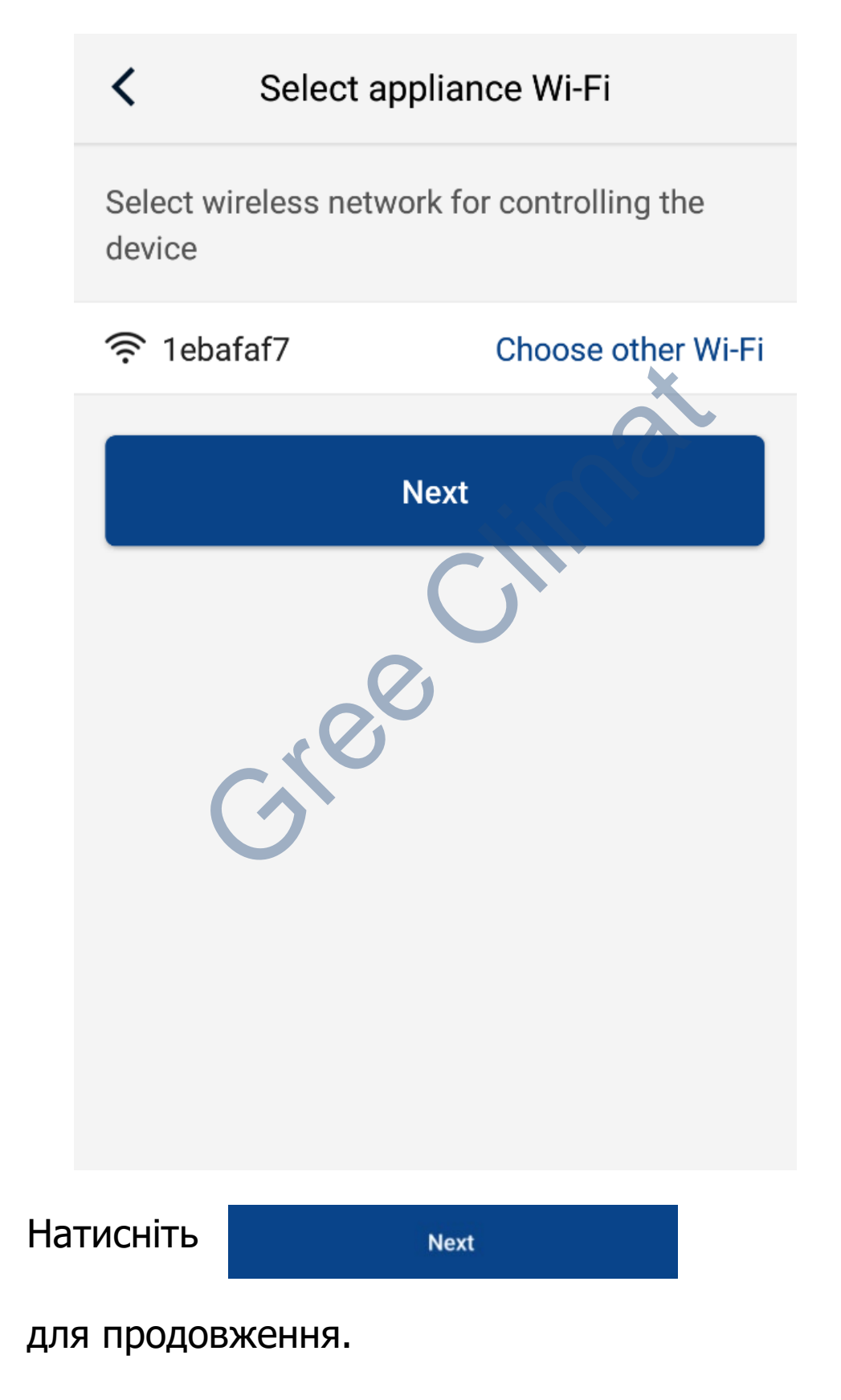

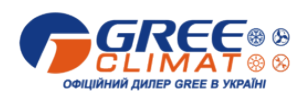

 В наступному вікні інтерфейсу буде відображено ім'я Вашої мережі Wi-Fi (ім'я мережі "Gree", нижче на малюнку, для прикладу).
 Якщо Ви не бачите імені Вашої мережі Wi-Fi, натисніть Choose other Wi-Fi і в списку який з'явиться

виберіть Вашу мережу Wi-Fi.

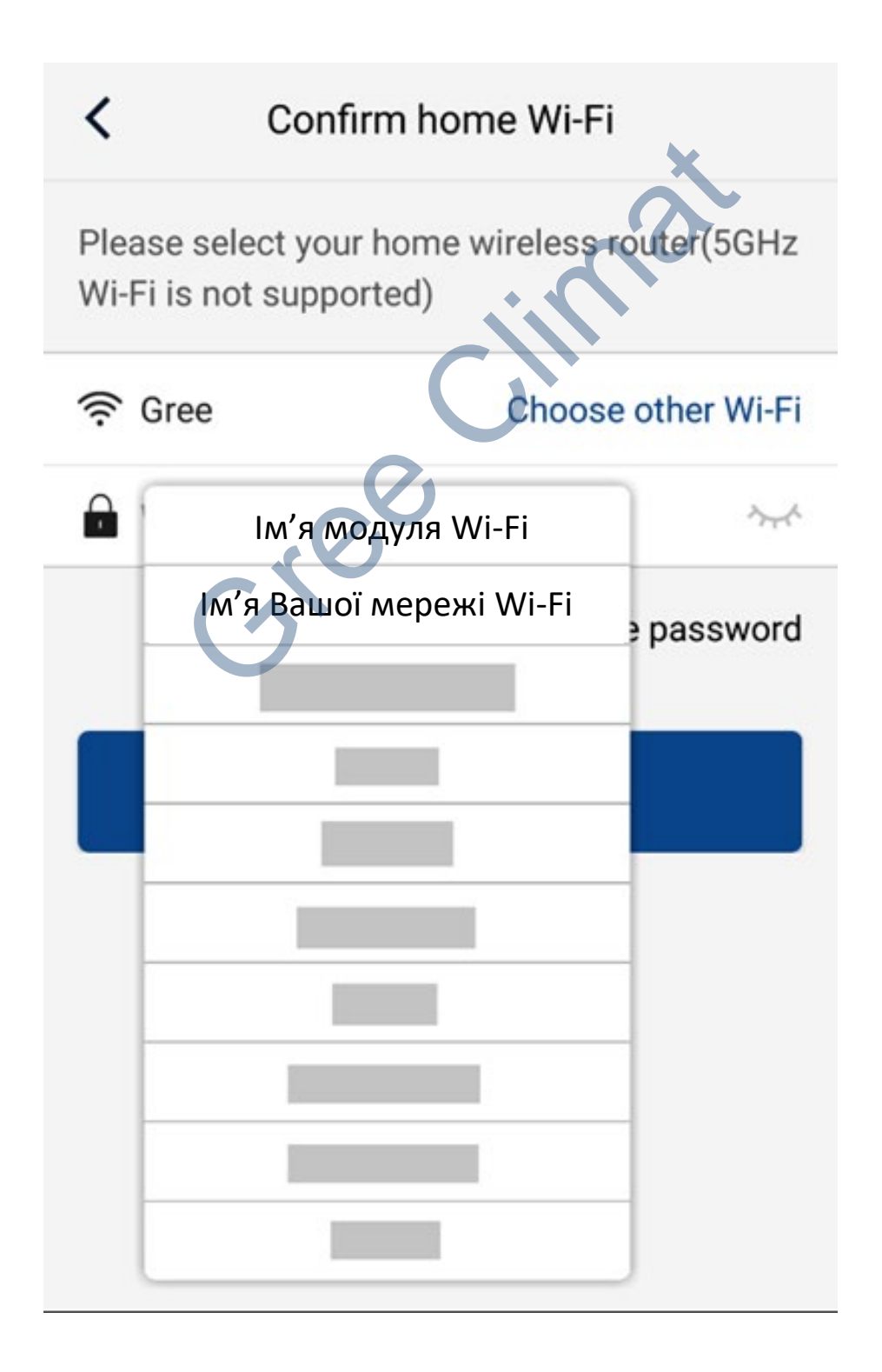

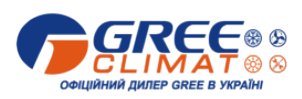

14. Введіть в поле www.fi password with пароль
Вашої мережі Wi-Fi і натисніть Next
для продовження.

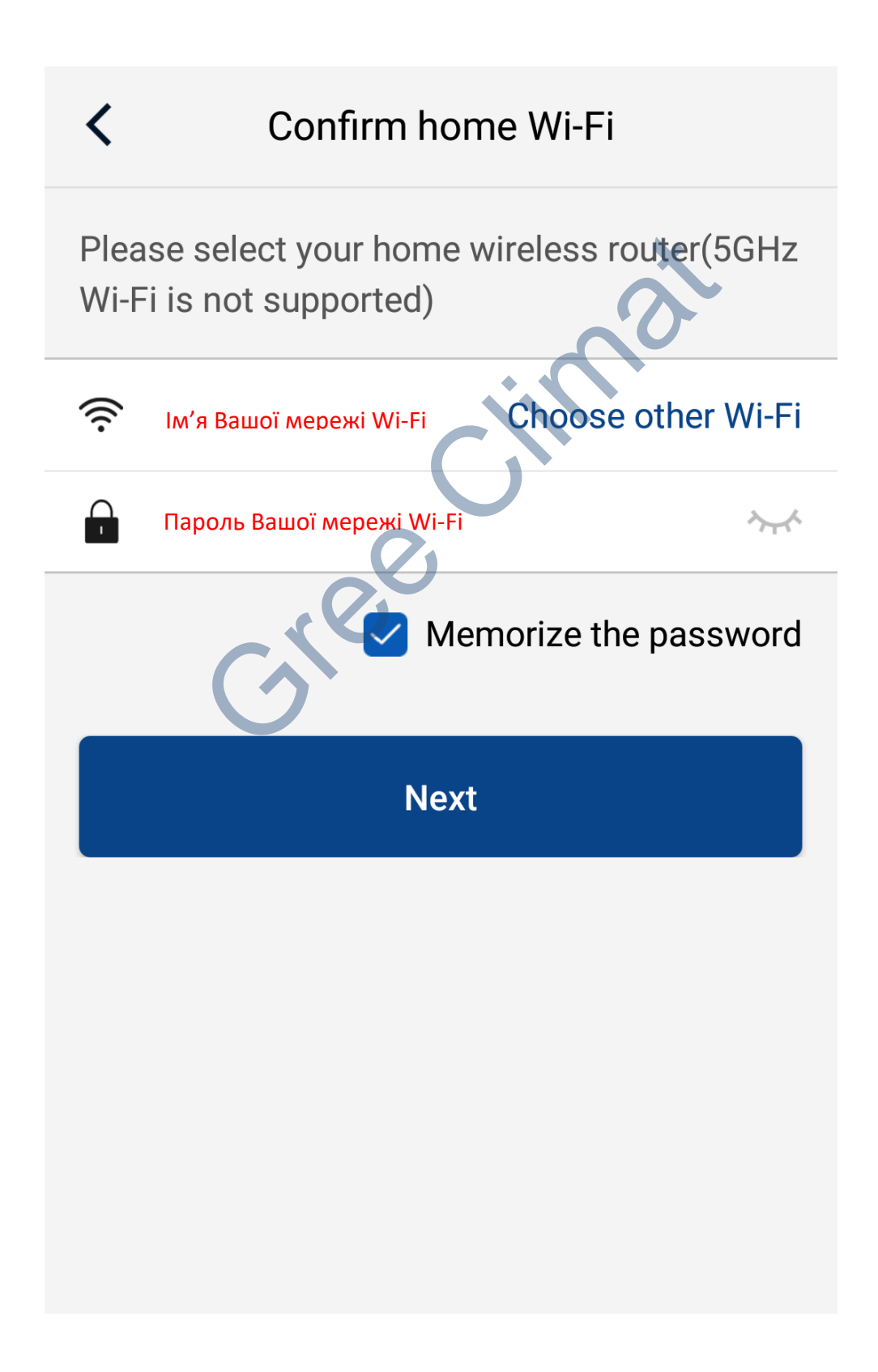

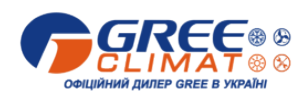

14. Після цього запуститься процес пошуку модуля Wi-Fi в мережі і реєстрації пристрою в Gree Cloud.

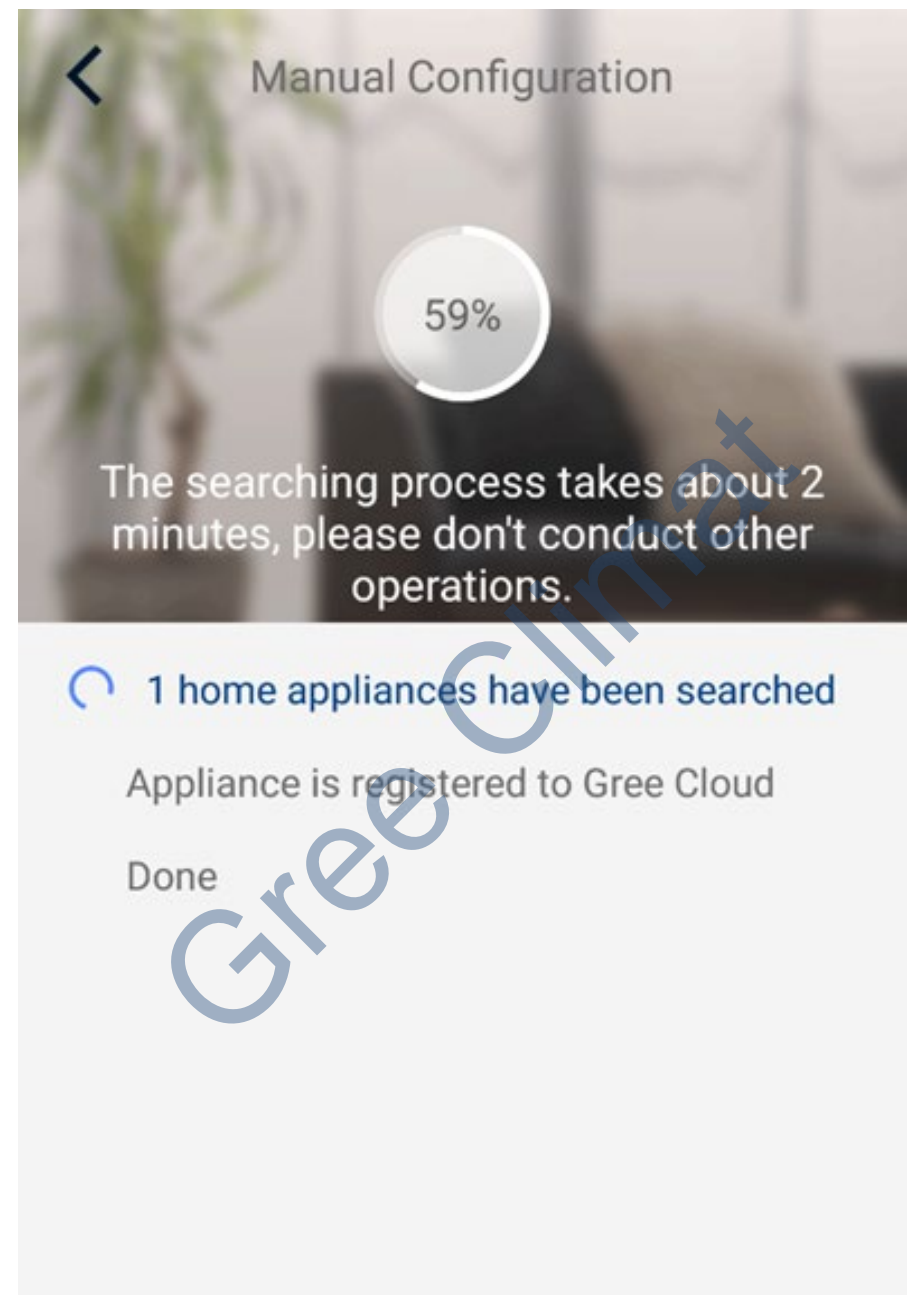

Один пристрій вже знайдено, реєстрація...

ВАЖЛИВО! Процес реєстрації може тривати до двох хвилин! На цьому етапі не закривайте додаток, залишайтесь підключеними до Вашої мережі Wi-Fi, не підключайтесь до іншої мережі Wi-Fi! Не виконуйте ніяких дій! Дочекайтесь завершння!!!

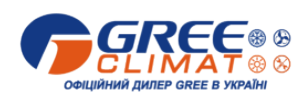

15. При успішному підключенні Ви почуєте звуковий сигнал внутрішнього блоку.

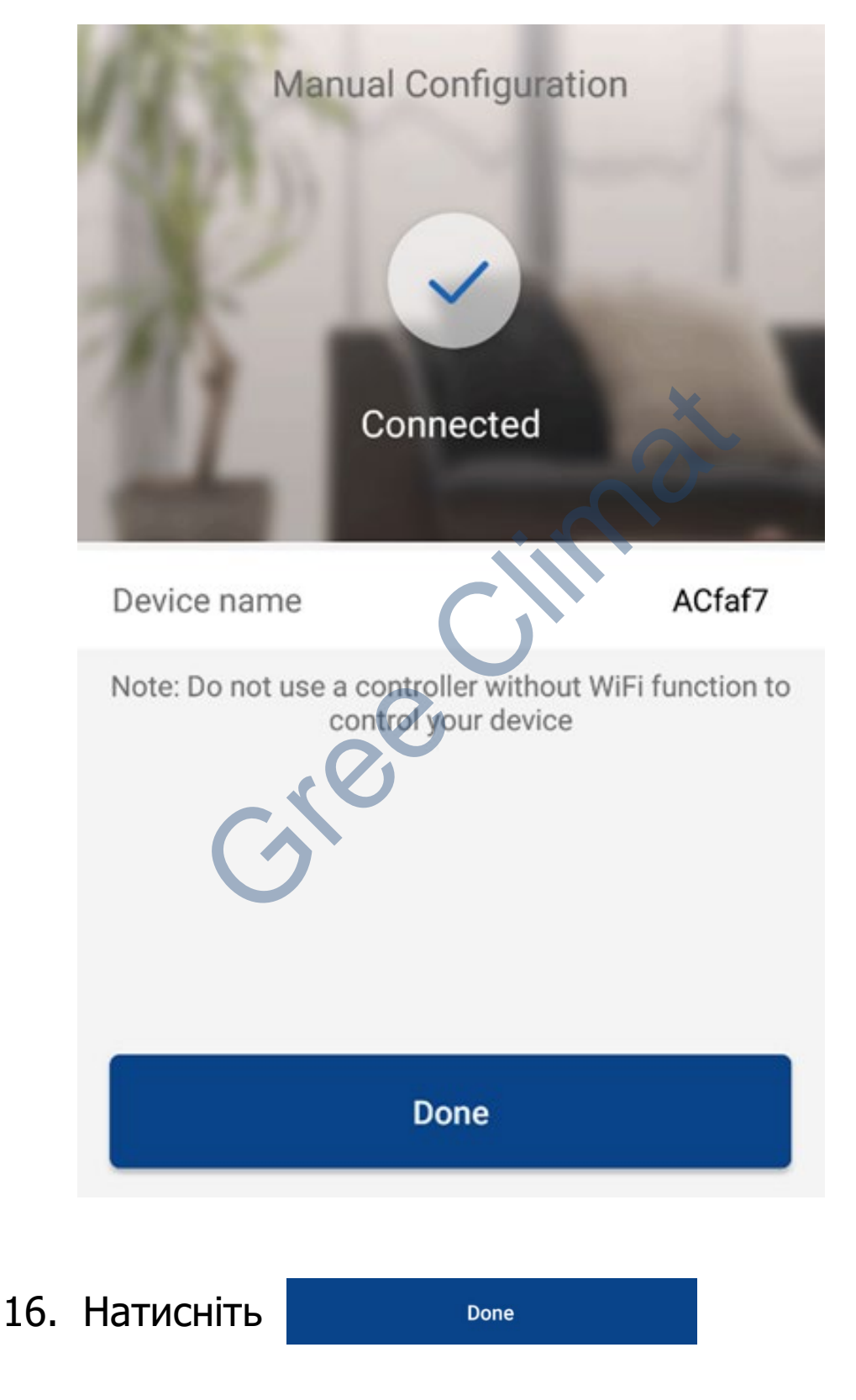

для підтвердження.

# 17. Блок доступний для управління!

| 0                    | My Home |        |  |  |  |  |
|----------------------|---------|--------|--|--|--|--|
| Group control        |         |        |  |  |  |  |
| Home                 |         | 🗊 Away |  |  |  |  |
| Accessory management |         |        |  |  |  |  |
| C ACfaf7             |         | à      |  |  |  |  |
| Ċ                    | 300     |        |  |  |  |  |

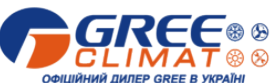

## УВАГА! Якщо двохвилинний процес реєстрації завершився повідомленням нижче, перевірте ще раз наступне:

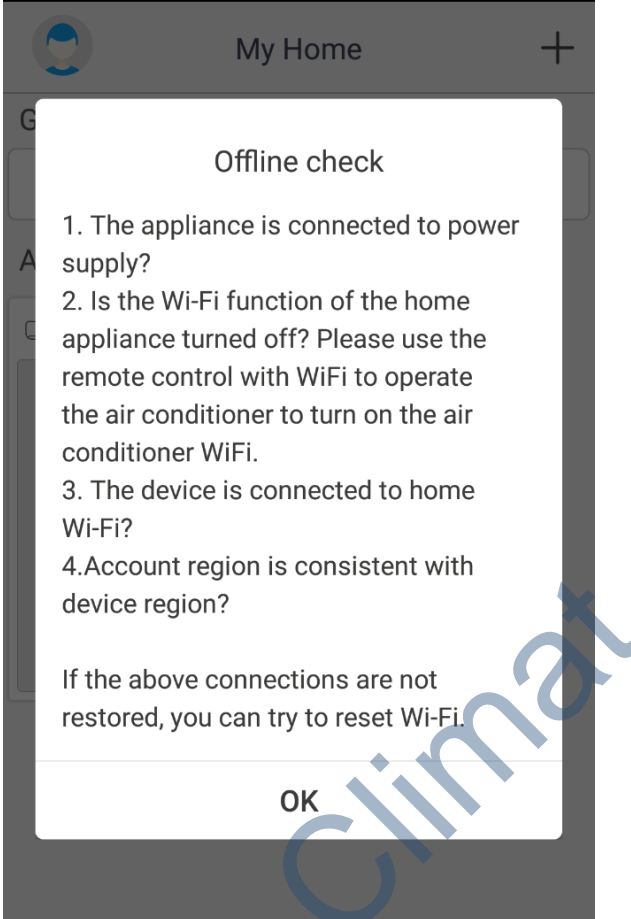

- Електричне живлення кондиціонера в нормі?
- Ваш Wi-Fi пристрій (роутер) в робочому стані, Wi-Fi ввімкнений? Активуйте функцію Wi-Fi вашого кондиціонера (на безпровідному пульті управління повинен бути активний значок Wi-Fi).
- Ваш смартфон/планшет, на якому Ви активовуєте додаток, під'єднаний до Вашої мережі Wi-Fi?
- Чи співпадає регіон реєстрації Вашого аккаунта Gree з регіоном Вашого смартфона/планшета?
- Чи правильно введені ім'я і пароль Вашої мережі Wi-Fi?
- Якщо при виконанні дій вказаних вище з'єднання не відновлено, Ви можете спробувати ще раз скинути модуль Wi-Fi і повторити дії, починаючи з пункту 5.

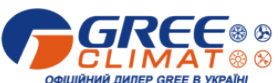

Можливі питання, що виникають при встановленні і експлуатації додатку.

В процесі встановлення додатку Gree+ можуть з'явитись запити для надання дозволів:

| Для продовження<br>процесу встановлення<br>необхідно надати<br>(підтвердити) дозволи. |                       |     | Prompt<br>Thank you for trusting and using<br>GREE+!<br>In accordance with the latest legal<br>requirements, we have updated the<br>privacy policy and specially pushed this<br>message to you.<br>In order to provide you with<br>better service, please read and fully<br>understand the "Gree Privacy Policy"<br>before you use GREE+. |                       |
|---------------------------------------------------------------------------------------|-----------------------|-----|----------------------------------------------------------------------------------------------------|-----------------------|
|                                                                                       |                       | C   | Disagree                                                                                                    | Agree                 |
|                                                                                       |                       |     | Make your life easier                                                                                                    |                       |
| Select appliance Wi-Fi                                                                |                       |     |                                                                                                    |                       |
| Select wireless network device                                                        | t for controlling the |     | Select wireless network<br>device                                                                                                    | c for controlling the |
| 🔶 Wi-Fi name                                                                          | Choose other Wi-Fi    |     | 奈 Wi-Fi name                                                                                                    | Choose other Wi-Fi    |
| Turn on GPS                                                                           |                       |     | "GREE+" needs access to your                                                                                                    |                       |
| Please turn on GPS to get Wi-Fi name                                                  |                       | _ 1 | Iocation to get appliance's Wi-Fi list.<br>Get permission to add appliance.                                                                                                    |                       |
| Cancel                                                                                | ОК                    | _ 1 | Refuse                                                                                                    | Allow                 |
|                                                                                       |                       |     |                                                                                                    |                       |